# Volkshochschule\_<sup>Oldenburg</sup>

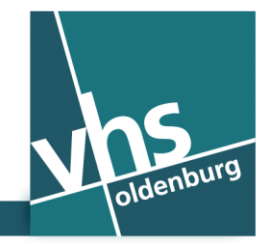

🔌 www.vhs-ol.de

## Wi-Fi gratuito en el edificio de la VHS (Universidad Popular) - (Spanisch)

Como clientes de la VHS de Oldenburgo, les ofrecemos un acceso a WLAN gratuito (red Wi-Fi) en todo el edificio de la VHS. Para acceder con su smartphone o tablet PC, necesitará el número de su teléfono móvil – más detalles no son necesarios si usted no desea registrarse como usuario permanente.

La compañía "The Cloud Network GmbH Alemania (The Cloud)" es el contratista para la red Wi-Fi.

Su dispositivo debe estar equipado con conexión inalámbrica. Es posible que la utilización de la red Wi-Fi no funcione en aquellos dispositivos que tengan una antigüedad superior a cinco años.

### Así podrá conectarse en línea:

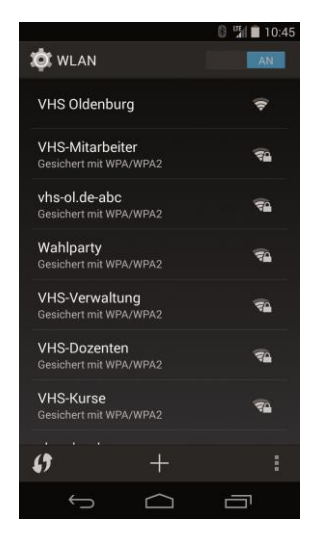

Paso 1: Conectarse a WLAN

Activar la función WLAN de su smartphone o tablet PC. Aparece una lista de redes WLAN activas. Seleccione la red WLAN de la "VHS Oldenburg".

# Paso 2: Iniciar un navegador de Internet

Ahora inicie el navegador de Internet de su dispositivo. Internet Explorer o Firefox (dispositivos con sistema operativo Windows) Navegador o Chrome (dispositivos con sistema operativo Android) Safari (dispositivos con iOS o X sistema operativo OS)

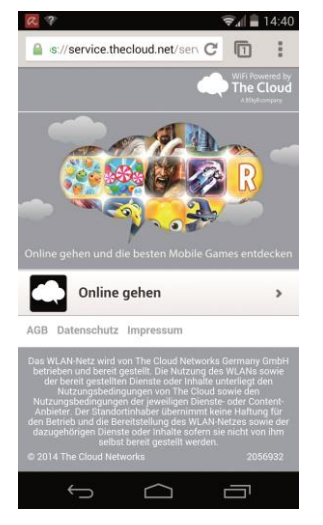

### Paso 3: Portal de Wi-Fi

Usted será redirigido a la página de inicio de nuestro proveedor de servicios inalámbricos. Haga clic en "Conectarse en línea".

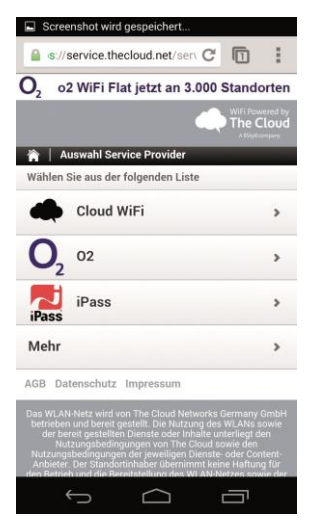

# Paso 4: Portal de Wi-Fi Haga clic en "Cloud WiFi".

### Paso 5: Portal de Wi-Fi

(sin ilustración)

Haga clic en "Acceso a través de SMS".

En algunos smartphones aparece este campo un poco más abajo en la página, así que deberá desplazarse hacia abajo.

| s://service.thecloud.r                      | net/serv C | 0                 | :        |
|---------------------------------------------|------------|-------------------|----------|
| ), o2 WiFi Flat jetz                        | t an 3.000 | Stande            | orten    |
| -                                           |            | WiFi Paw<br>The C | rered by |
| 🏫   SMS Authentifizieru                     | ng         |                   | alse.    |
| Bitte geben Sie Ihr<br>Mobilfunknummer ein. | Heimatland | und               | Ihre     |
| Land: *                                     |            |                   |          |
|                                             |            |                   |          |
|                                             |            |                   |          |
| Mobiitunknummer*                            |            | _                 |          |
| Modiirunknummer *                           | Weit       | er                |          |

### Paso 6: Portal de Wi-Fi

Introduzca en el campo "número de teléfono móvil" el número de su teléfono móvil. Luego haga clic en "Siguiente" y recibirá inmediatamente un PIN en su smartphone por SMS.

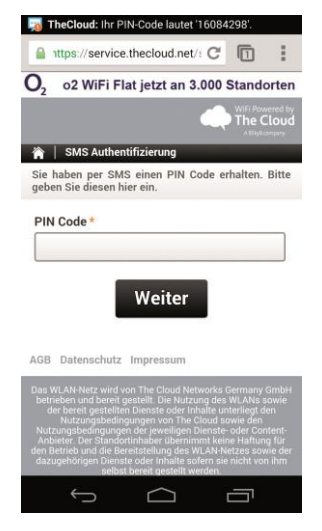

# Ittps://service.thecloud.net/: C Ittps://service.thecloud.net/: C Q o2 WiFi Flat jetzt an 3.000 Standorten Wilkommen +49177 (Falscher Account?) Dise sind jetzt online Viel Spaß mit WLAN von The Cloud! Viel Spaß mit WLAN von The Cloud! Sie sind online mit 03:00 verbleibender Online-Zeit. O2 02 02 02 Jetzt buchen Abmelden AGB Datenschutz Impressum

### Paso 7: Portal de Wi-Fi

Introduzca el PIN obtenido en el campo "código PIN". Haga clic en "Siguiente".

### Paso 8: Portal de Wi-Fi

El dispositivo estará habilitado durante tres horas para el acceso a Internet. Esta activación se refiere a un día. Al día siguiente podrá activar el dispositivo de nuevo.

### ¿Hasta qué punto es la red Wi-Fi segura?

La red Wi-Fi es una red pública. Por lo tanto, usted no debe enviar los datos personales importantes a través de esta conexión. Desactive Bluetooth y utilice sólo los protocolos de conexión cifrados como p.ej. "https". Asegúrese también de que nadie mire la pantalla de su dispositivo, si usted no lo desea.

Importante: En los términos y condiciones de "The Cloud" encontrará información legal sobre el uso de la red Wi-Fi con el dispositivo móvil.

### Persona de contacto para cuestiones técnicas

Administrador del sistema Christian Nordmann | support@vhs-ol.de